# Support de Formation : Gestion de Contenu WordPress pour Éditeurs

# Sommaire

#### 1. Introduction

- Objectifs de la formation
- Public cible
- Prérequis

#### 2. Module 1 : Introduction à WordPress

- Qu'est-ce que WordPress ?
- Rôle de l'Éditeur sur WordPress
- Accéder à WordPress

#### 3. Module 2 : Création et Gestion des Articles

- Créer un Article
- Structurer un Article
- Modifier ou Supprimer un Article

#### 4. Module 3 : Gestion des Médias

- Ajouter des Médias
- Insérer une Image dans un Article
- Optimiser les Médias

#### 5. Module 4 : Bonnes Pratiques de Rédaction

- Structurer un Article
- Ajouter des Liens

#### 6. Module 5 : Utilisation d'Elementor

- Introduction à Elementor
- Création d'une Page avec Elementor
- Personnalisation des Sections et Blocs
- 7. Conclusion
  - Ressources Complémentaires

# Introduction

## Objectifs de la formation

Dans ce tutoriel, vous apprendrez à :

- Gérer les articles, les pages et les médias.
- Utiliser Elementor pour créer des pages personnalisées.

### Public cible

Ce tutoriel est destiné aux éditeurs WordPress souhaitant apprendre à gérer le contenu de manière autonome.

### Prérequis

Aucune connaissance technique requise, mais une familiarité avec l'utilisation d'un ordinateur et d'Internet est un atout.

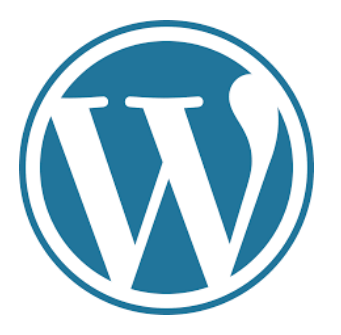

# Module 1 : Introduction à WordPress

## 1.1 Qu'est-ce que WordPress ?

WordPress est un système de gestion de contenu (CMS) qui permet de créer et gérer des sites web facilement. Il existe deux versions principales :

WordPress.com : Solution hébergée, plus simple mais limitée.

WordPress.org : Nécessite un hébergement propre, mais offre plus de flexibilité.

## 1.2 Rôle de l'Éditeur sur WordPress

L'éditeur a les permissions suivantes :

- Créer, modifier, publier et supprimer des articles et des pages.
- Gérer la médiathèque et les commentaires.

Cependant, il ne peut pas :

- Installer des plugins ou modifier les paramètres du site.
- Modifier l'apparence générale du site.

| 😧 🕂 🖌 💬 🖻 📵 Modifier avec Elementor | Aucun titre - Article | ¥K Essential Blocks | Enregistrer le brouillon | L J D Publier :                |
|-------------------------------------|-----------------------|---------------------|--------------------------|--------------------------------|
|                                     |                       |                     | Article                  | Bloc X                         |
| Saisissez le titre                  |                       |                     | 🖉 Auc                    | cun titre                      |
| Saisir « / » pour choisir un bloc   |                       | +                   | Dé                       | finir l'image mise en avant    |
|                                     |                       |                     | ♦: Génér                 | rer avec I'IA d'Elementor      |
|                                     |                       |                     | Ajouter u                | in extrait                     |
|                                     |                       |                     | Dernière                 | modification il y a 5 minutes. |
|                                     |                       |                     | État                     | G Brouillon                    |
|                                     |                       |                     | Publier                  | Immédiatement                  |
|                                     |                       |                     | Lien                     | /1556                          |
|                                     |                       |                     | Auteur/au                | utrice amba-ethiopie           |
|                                     |                       |                     | Modèle                   | Modèle par défaut              |
|                                     |                       |                     | Comment                  | taires Ouvert                  |
|                                     |                       |                     | Catégori                 | es ^                           |
|                                     |                       |                     | 🗌 Alaı                   | une                            |
|                                     |                       |                     | Actua                    | alité                          |
|                                     |                       |                     | Cultu                    | irelles                        |
|                                     |                       |                     | Diplo                    | omatiques                      |
|                                     |                       |                     | Non /                    | ements<br>classé               |
|                                     |                       |                     | <u>Ajouter u</u>         | ine catégorie                  |
|                                     |                       |                     | Étiquette                | ès ~                           |
|                                     |                       |                     |                          |                                |
|                                     |                       |                     |                          |                                |
| Article                             |                       |                     |                          |                                |

### 1.3 Accéder à WordPress

#### Étapes :

- 1. Ouvrez votre navigateur et accédez à votresite.com/wp-admin.
- 2. Entrez vos identifiants fournis par l'administrateur.
- 3. Vous êtes maintenant sur le tableau de bord (Dashboard).

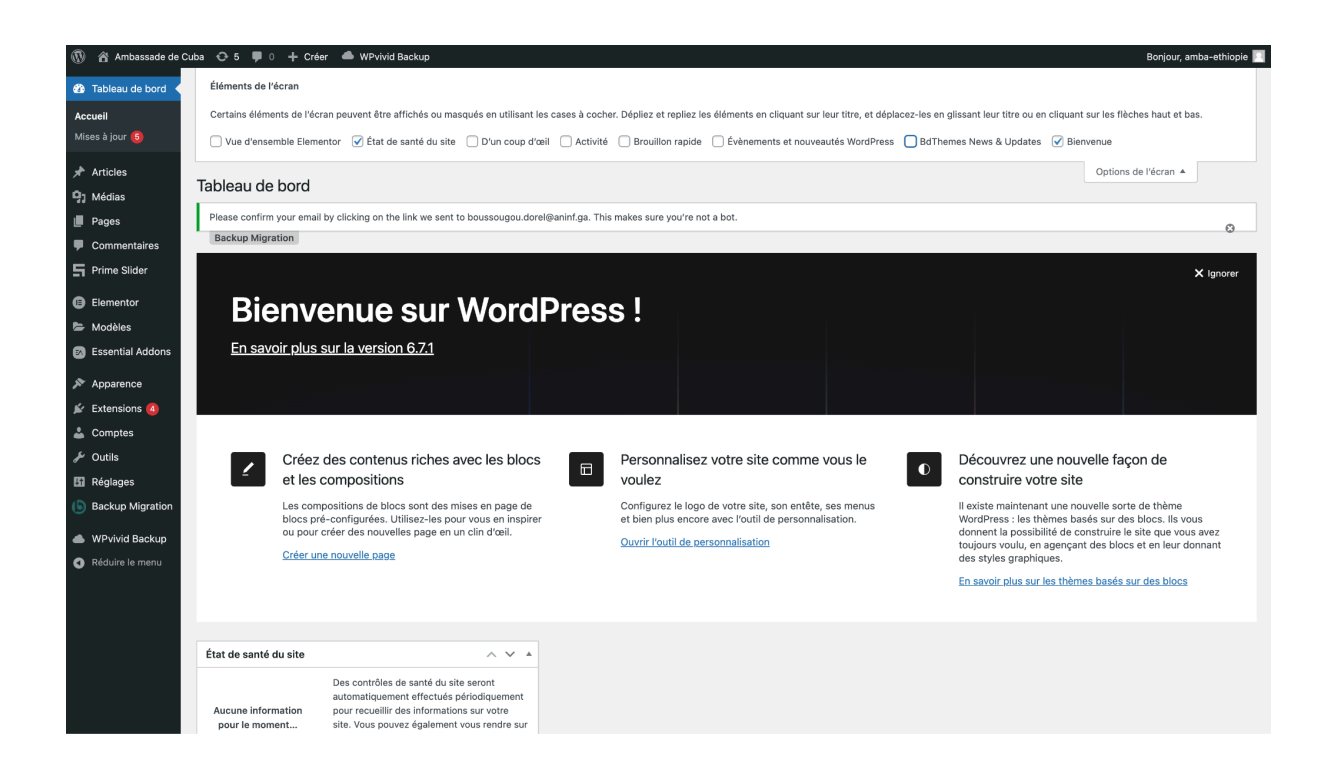

# Module 2 : Création et Gestion des Articles

### 2.1 Créer un Article

#### Étapes :

- 1. Dans le menu de gauche, cliquez sur **Articles > Ajouter**.
- 2. Remplissez les champs :
  - **Titre** : Définissez un titre clair et pertinent.
  - **Contenu** : Utilisez l'éditeur Gutenberg pour ajouter du texte, des images, et structurer votre article.
- 3. Cliquez sur **Enregistrer en brouillon** pour enregistrer votre travail ou **Publier** pour le mettre en ligne.

| 🔞 🗥 Ambassade de C | uba 😌 5 🌹 0 🕂 Créer Voir les articles 📥 WPvivid Backup                                         |                           |                     |            |            | Bonjour, amba-ethiopie 📃     |
|--------------------|------------------------------------------------------------------------------------------------|---------------------------|---------------------|------------|------------|------------------------------|
| 🍘 Tableau de bord  | Articles Ajouter un article                                                                    |                           |                     |            | 0          | ptions de l'écran 🔻 Aide 🔻   |
| 🖈 Articles 🔹 🔸     | Please confirm your email by clicking on the link we sent to boussougou.dorel@aninf.ga. This n | nakes sure you're not a b | oot.                |            |            | 0                            |
| Tous les articles  | Backup Migration                                                                               |                           |                     |            |            |                              |
| Ajouter un article | Tous (5)   Publiés (5)                                                                         |                           |                     |            |            | Rechercher des articles      |
| Catégories         |                                                                                                |                           |                     |            |            |                              |
| Etiquettes         | Actions groupées V Appliquer Toutes les dates V Toutes                                         | ✓ Filtrer                 |                     |            |            | 5 éléments                   |
| 93 Médias          | □ Titre 🛱                                                                                      | Auteur/autrice            | Catégories          | Étiquettes | <b>m</b> ÷ | Date 🖨                       |
| Pages              | Ut illo molestiae et commodi exercitationem et error voluptatem eos facere                     | amba-ethiopie             | A la une, Actualité | -          | -          | Publié                       |
| Commentaires       | minima                                                                                         |                           |                     |            |            | 16/10/2024 à 13h52           |
| F Prime Slider     |                                                                                                |                           |                     |            |            |                              |
|                    | Sit temporibus rerum quo alias quas et voluptates voluptas.                                    | amba-ethiopie             | Actualité           | -          | -          | Publie<br>16/10/2024 à 13h41 |
|                    |                                                                                                | andra atticada            | A                   |            |            | Dubli 4                      |
| Modeles            | reiciendis.                                                                                    | amba-ethiopie             | Actualite           | -          | -          | 16/10/2024 à 13h38           |
| Essential Addons   |                                                                                                |                           |                     |            |            |                              |
| Apparence          | Au cours de leur entretien, le Chef de la Diplomatie Gabonaise s'est entretenu                 | amba-ethiopie             | Non classé          | -          | -          | Publié                       |
| 😰 Extensions 🙆     | avec ses homologues                                                                            |                           |                     |            |            | 27/09/2024 à 10h43           |
| 👗 Comptes          | Conférence porté sur la redunamisation de la Coonération entre la Cabon et la                  | amba-athionia             | Non classé          | _          | _          | Dubliá                       |
| 🖉 Outils           | république d'Ethiopie                                                                          | amba-etmopie              | Non classe          |            |            | 27/09/2024 à 10h43           |
| E Réglages         |                                                                                                |                           |                     |            |            |                              |
| Backup Migration   | □ Titre ‡                                                                                      | Auteur/autrice            | Catégories          | Étiquettes | ф \$       | Date 🗘                       |
| <u> </u>           | Actions groupées                                                                               |                           |                     |            |            | 5 éléments                   |
| WPvivid Backup     |                                                                                                |                           |                     |            |            |                              |
| Réduire le menu    |                                                                                                |                           |                     |            |            |                              |
|                    |                                                                                                |                           |                     |            |            |                              |
|                    |                                                                                                |                           |                     |            |            |                              |
|                    |                                                                                                |                           |                     |            |            |                              |
|                    |                                                                                                |                           |                     |            |            |                              |
|                    | Merci de faire de WordPress votre outil de création de contenu.                                |                           |                     |            |            | Version 6.7.1                |

#### 2.2 Structurer un Article

#### Catégories et Étiquettes :

- **Catégories** : Permettent d'organiser le contenu par thème (ex : "Actualités", "Tutoriels").
- Étiquettes : Ajoutent des mots-clés pour améliorer la recherche (ex : "WordPress", "SEO").

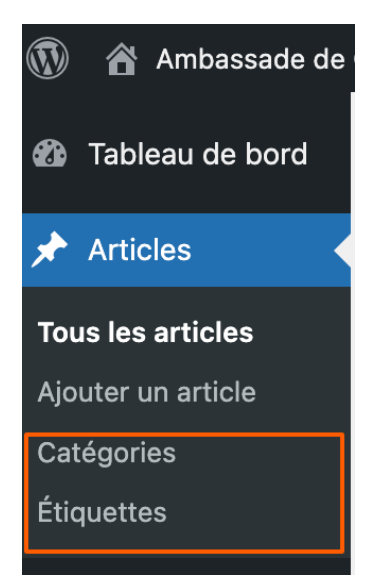

#### Ajouter une Image à la Une :

- 1. Dans le panneau latéral, cliquez sur **Image à la une > Définir**.
- 2. Importez une image ou sélectionnez-en une dans la médiathèque.

| 😿 🛨 🖌 ५ २ ६ | Modifier avec Elementor           | Aucun titre - Article | жK | Essential Blocks | Enregistrer le brou | illon ഥ പ                                                                                                    | Publier                | :    |
|-------------|-----------------------------------|-----------------------|----|------------------|---------------------|----------------------------------------------------------------------------------------------------|------------------------|------|
|             |                                   |                       |    |                  |                     | Article Bloc                                                                                                    |                        | ×    |
|             | Saisissez le titre                |                       |    |                  |                     | 🖉 Aucun titre                                                                                                    |                        | 1    |
|             | Saisir « / » pour choisir un bloc |                       | +  |                  |                     | Définir l'ima                                                                                                    | age mise en avant      |      |
|             |                                   |                       | _  |                  |                     | Générer avec                                                                                                    | I'IA d'Elementor       |      |
|             |                                   |                       |    |                  |                     | Ajouter un extrait                                                                                                    |                        |      |
|             |                                   |                       |    |                  |                     | Dernière modifica                                                                                                    | ition il y a 5 minutes | с. – |
|             |                                   |                       |    |                  |                     | État                                                                                                    | G Brouillon            |      |
|             |                                   |                       |    |                  |                     | Publier                                                                                                    | Immédiatement          |      |
|             |                                   |                       |    |                  |                     | Lien                                                                                                    | /1558                  |      |
|             |                                   |                       |    |                  |                     | Auteur/autrice                                                                                                    | amba-ethiopie          |      |
|             |                                   |                       |    |                  |                     | Modèle                                                                                                    | Modèle par défaut      |      |
|             |                                   |                       |    |                  |                     | Commentaires                                                                                                    | Ouvert                 |      |
|             |                                   |                       |    |                  |                     | Catégories A la une Actualité Communiqué Culturelles Dipionnatique Étvinements Non classé Alouter une catéc Étiquettes | s de presse<br>s       | < >  |
| Article     |                                   |                       |    |                  |                     |                                                                                                    |                        |      |

## 2.3 Modifier ou Supprimer un Article

- 1. Allez dans **Articles > Tous les articles**.
- 2. Cliquez sur **Modifier** pour modifier l'article.
- 3. Cliquez sur Déplacer dans la corbeille pour le supprimer.

| Tous (5)   Publiés (5)                                                                                 |                |                     |            |            | Rechercher des articles      |
|----------------------------------------------------------------------------------------------------|----------------|---------------------|------------|------------|------------------------------|
| Actions groupées V Appliquer Toutes les dates V Toutes V                                               | Filtrer        |                     |            |            | 5 éléments                   |
| □ Titre \$                                                                                             | Auteur/autrice | Catégories          | Étiquettes | <b>P</b> ÷ | Date 🗘                       |
| Ut illo molestiae et commodi exercitationem et error voluptatem eos facere minima                      | amba-ethiopie  | A la une, Actualité | -          | -          | Publié<br>16/10/2024 à 13h52 |
| Sit temporibus rerum quo alias quas et voluptates voluptas.                                            | amba-ethiopie  | Actualité           | -          | -          | Publié<br>16/10/2024 à 13h41 |
| Quo delectus velit ut animi quaerat et maxime modi eos fuga modi sed adipisci reiciendis.              | amba-ethiopie  | Actualité           | -          | -          | Publié<br>16/10/2024 à 13h38 |
| Au cours de leur entretien, le Chef de la Diplomatie Gabonaise s'est entretenu avec ses homologues     | amba-ethiopie  | Non classé          | -          | -          | Publié<br>27/09/2024 à 10h43 |
| Conférence porté sur la redynamisation de la Coopération entre le Gabon et la<br>république d'Ethiopie | amba-ethiopie  | Non classé          | -          | -          | Publié<br>27/09/2024 à 10h43 |
| ☐ Titre \$                                                                                             | Auteur/autrice | Catégories          | Étiquettes | <b>#</b> ‡ | Date 🗘                       |
| Actions groupées 🗸 Appliquer                                                                           |                |                     |            |            | 5 éléments                   |

# Module 3 : Gestion des Médias

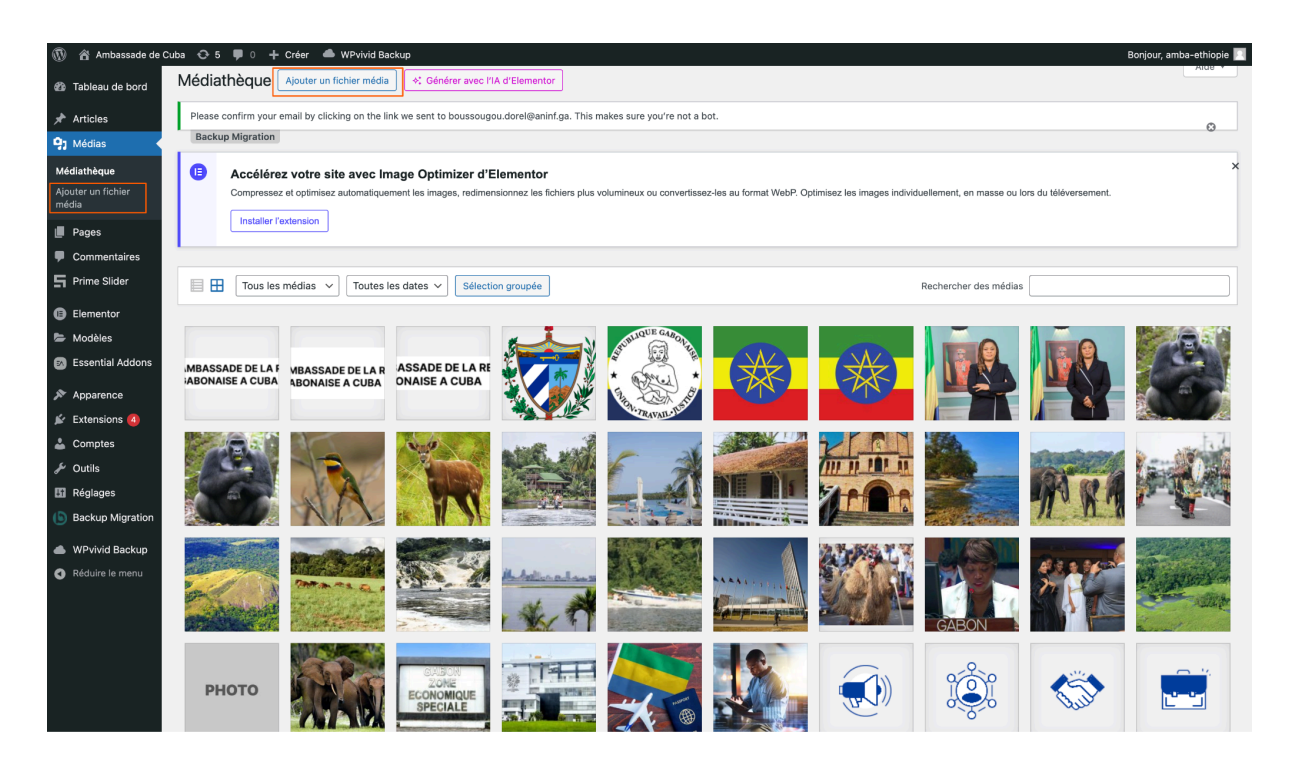

## 3.1 Ajouter des Médias

- 1. Dans le menu, cliquez sur Médias > Ajouter.
- 2. Téléversez une image, une vidéo ou un document.

#### 3.2 Insérer une Image dans un Article

- 1. Dans l'éditeur Gutenberg, ajoutez un bloc Image.
- 2. Sélectionnez une image depuis la médiathèque ou importez-en une nouvelle.

### 3.3 Optimiser les Médias

Détails du fichier joint

- Taille recommandée : 1200x800 pixels pour éviter un site trop lourd.
- Texte alternatif (Alt Text) : Décrivez l'image pour le référencement et l'accessibilité.

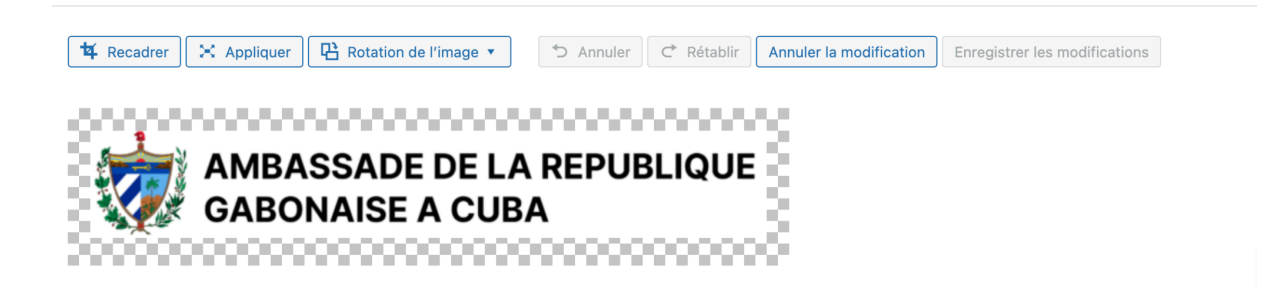

# Module 4 : Bonnes Pratiques de Rédaction

### 4.1 Structurer un Article

- Utilisez des titres H1, H2, H3 pour organiser le contenu.
- Préférez des paragraphes courts et des listes à puces pour améliorer la lisibilité.

## 4.2 Ajouter des Liens

- 1. Sélectionnez le texte à transformer en lien.
- 2. Cliquez sur l'icône de lien et insérez l'URL.
- 3. Activez "Ouvrir dans un nouvel onglet" si le lien est externe.

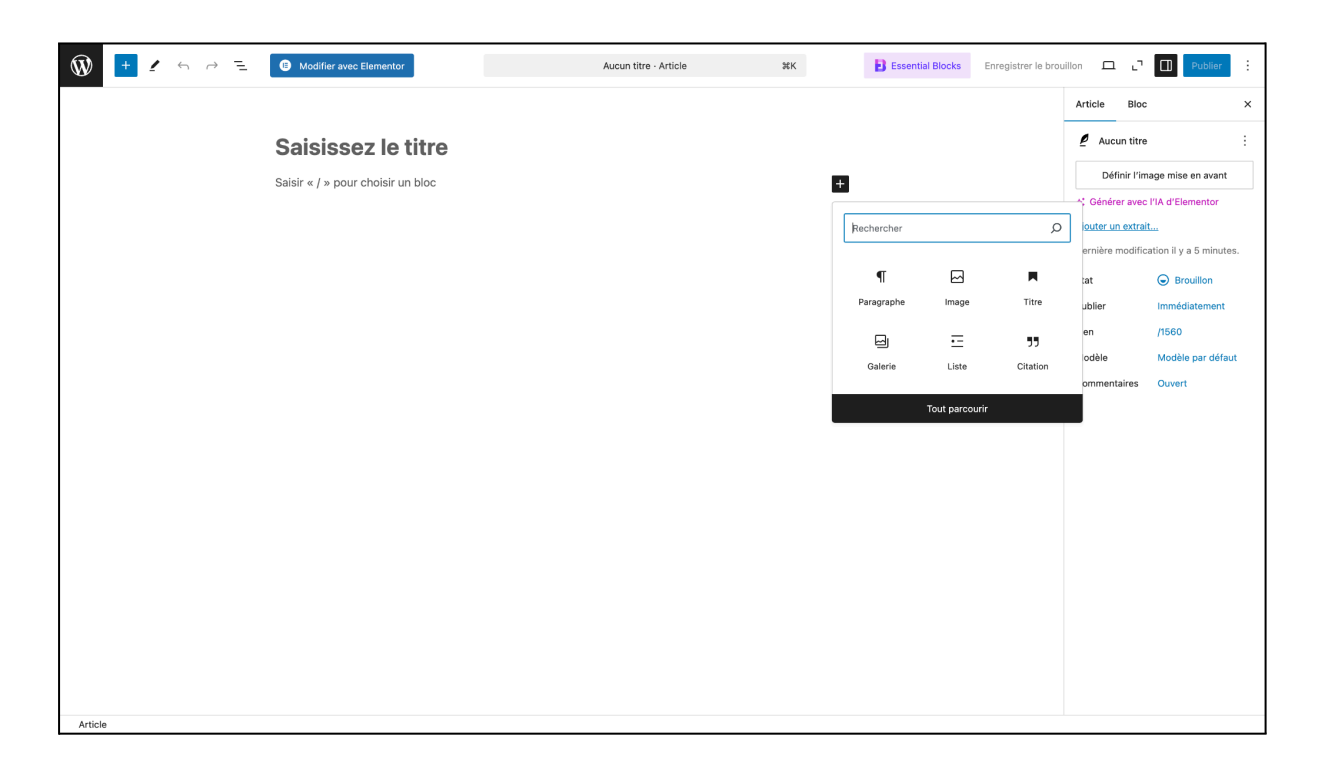

# Module 5 : Utilisation d'Elementor

| 🛞 🏠 Ambassade de C                                     | uba 😔 5 🌹 0 🕂 Créer 📥 WPvivid Backup                                                                                      |                |             | Bonjour, amba-ethiopie 📗     |
|--------------------------------------------------------|----------------------------------------------------------------------------------------------------|----------------|-------------|------------------------------|
| 🍘 Tableau de bord                                      | Pages Ajouter une page                                                                                                    |                | Opt         | tions de l'écran ▼ Aide ▼    |
| 🖈 Articles                                             | Please confirm your email by clicking on the link we sent to boussougou.dorel@aninf.ga. This makes sure you're not a bot. |                |             | -                            |
| 9] Médias                                              | Backup Migration                                                                                                    |                |             | Ø                            |
| 📮 Pages 🔸                                              | Tous (26)   Publiés (25)   Brouilion (1)                                                                                  |                |             | Rechercher des pages         |
| Toutes les pages<br>Ajouter une page                   | Actions groupées V Appliquer Toutes les dates V Filtrer                                                                   |                | 26 éléments | « < 1 sur 2 > »              |
| Commentaires                                           | □ Titre 🕈                                                                                                    | Auteur/autrice | <b>•</b> ÷  | Date 👙                       |
| F Prime Slider                                         | Actualités – Elementor                                                                                                    | amba-ethiopie  | -           | Publié<br>16/10/2024 à 19h06 |
| <ul><li>Elementor</li><li>Modèles</li></ul>            | Aller au Gabon — Elementor                                                                                                | amba-ethiopie  | -           | Publié<br>29/09/2024 à 20h15 |
| Essential Addons                                       | Ambassade – Elementor                                                                                                    | amba-ethiopie  | -           | Publié<br>27/09/2024 à 17h31 |
| Extensions 4                                           | Équipe diplomatique Elementor                                                                                             | amba-ethiopie  | -           | Publié<br>17/10/2024 à 15h24 |
| 🛓 Comptes                                              | Histoire de l'Ambassade – Elementor                                                                                       | amba-ethiopie  | -           | Publié<br>17/10/2024 à 15h23 |
| <ul> <li>Réglages</li> <li>Backup Migration</li> </ul> |                                                                                                    | amba-ethiopie  | -           | Publié<br>17/10/2024 à 15h05 |
| WPvivid Backup                                         |                                                                                                    | amba-ethiopie  | -           | Publié<br>17/10/2024 à 15h25 |
| Réduire le menu                                        | Présentation Elementor                                                                                                    | amba-ethiopie  | -           | Publié<br>16/10/2024 à 16h16 |
|                                                        | Avis aux investisseurs – Elementor                                                                                        | amba-ethiopie  | -           | Publié<br>29/09/2024 à 21h24 |
|                                                        | Contact - Elementor                                                                                                    | amba-ethiopie  | -           | Publié<br>27/09/2024 à 17h48 |
|                                                        | Découvrir le Gabon — Elementor                                                                                            | amba-ethiopie  | -           | Publié<br>22/10/2024 à 8h51  |

### **5.1 Introduction à Elementor**

Elementor est un constructeur de pages permettant de créer des designs personnalisés avec une interface intuitive.

## 5.2 Création d'une Page avec Elementor

- 1. Dans le menu de gauche, cliquez sur **Pages > Ajouter**.
- 2. Cliquez sur Modifier avec Elementor.
- 3. Ajoutez des blocs en glissant-déposant les widgets depuis la barre latérale.

| 🙀 🕂 🖌 🗁 🔁 🕼 Modifier avec Elementor | Aucun titre · Page XK | ntial Blocks Enregistrer le brouillon 🗖 🗖 | Publier                    |
|-------------------------------------|-----------------------|-------------------------------------------|----------------------------|
|                                     | 1                     | Page Blog                                 | ×                          |
| Saisissez le titre                  |                       | 🗐 Aucun tit                               | re :                       |
| Saisir « / » pour choisir un bloc   | +                     | Définir l'                                | 'image mise en avant       |
|                                     | -                     | *: Générer av                             | ec l'IA d'Elementor        |
|                                     |                       | Ajouter un ext                            | rait                       |
|                                     |                       | Dernière modi                             | fication il y a 5 minutes. |
|                                     |                       | État                                      | Brouillon                  |
|                                     |                       | Publier                                   | Immédiatement              |
|                                     |                       | Lien                                      | /1562                      |
|                                     |                       | Auteur/autrice                            | amba-ethiopie              |
|                                     |                       | Modèle                                    | Modèle par défaut          |
|                                     |                       | Commentaires                              | Fermé                      |
|                                     |                       | Parent                                    | Aucun                      |
|                                     |                       |                                           |                            |
|                                     |                       |                                           |                            |
|                                     |                       |                                           |                            |
|                                     |                       |                                           |                            |
|                                     |                       |                                           |                            |
|                                     |                       |                                           |                            |
|                                     |                       |                                           |                            |
|                                     |                       |                                           |                            |
|                                     |                       |                                           |                            |
|                                     |                       |                                           |                            |
| Page                                |                       |                                           |                            |

### 5.3 Personnalisation des Sections et Blocs

- **Texte et Titres** : Ajoutez du contenu textuel et personnalisez la typographie.
- Images et Vidéos : Insérez des médias pour enrichir votre page.
- Boutons et Formulaires : Ajoutez des appels à l'action interactifs.

| (≣) + ≝                                                                        | \$ P                                                                                                    |                                                               | Elementor #156                                     | 52 (Brouillon) 🗸 🛞 🛛 |                          | 4 <sup>®</sup> (                      | Q 🕜 💿 Publier 🗸                                                                                                    |  |  |
|--------------------------------------------------------------------------------|----------------------------------------------------------------------------------------------------|---------------------------------------------------------------|----------------------------------------------------|----------------------|--------------------------|---------------------------------------|----------------------------------------------------------------------------------------------------|--|--|
| Élém                                                                           | ients                                                                                                    | 🕜 🔞 🖸 💼 LUN-VEN 7:30-15:30                                    |                                                    |                      | Les /                    | Les Ambassades du Gabon dans le Monde |                                                                                                    |  |  |
| Widgets                                                                        | Globales<br>t                                                                                                    | AME<br>GAB                                                    | ASSADE DE LA REI<br>ONAISE A CUBA                  | PUBLIQUE             |                          |                                       | • * Structure ×                                                                                                    |  |  |
| Pour un accès facile, m<br>vous utilisez souvent e<br>droit > Ajouter aux favo | un accès facile, mettaz les widgets que<br>utilisez souvent en favoris avec nu dic<br>> Ajoute aux favoris "Ju compris |                                                               |                                                    |                      |                          |                                       | La navigation facile est                                                                                                    |  |  |
| ✓ Mise en page                                                                 |                                                                                                    | Zone de widgets                                               |                                                    | Zone de contenu      |                          |                                       | ici !<br>Une fois votre page remplie avec du<br>contenu, cette fenêtre vous donnera<br>un aperçu de la disposition de tous les |  |  |
| Conteneur                                                                      | Grille                                                                                                    |                                                               |                                                    | -                    |                          |                                       | éléments de la page. Ainsi, vous<br>pourrez aisément déplacer les<br>différentes sections, colonnes et<br>widgets.             |  |  |
|                                                                                |                                                                                                    |                                                               |                                                    |                      | Glissez un widget ici    |                                       |                                                                                                    |  |  |
| T                                                                              | 2                                                                                                    |                                                               |                                                    |                      |                          |                                       | Zone de navigation                                                                                                    |  |  |
| Titre                                                                          | Image                                                                                                    |                                                               |                                                    |                      |                          |                                       |                                                                                                    |  |  |
| =                                                                              | Þ                                                                                                    |                                                               |                                                    |                      |                          |                                       |                                                                                                    |  |  |
| Éditeur de texte                                                               | Vidéo                                                                                                    |                                                               |                                                    |                      |                          |                                       |                                                                                                    |  |  |
| R                                                                              | <u> </u>                                                                                                    | Republique Gabonaise                                          |                                                    | Acces Rapides        | Services                 | Servic                                | es                                                                                                    |  |  |
| Bouton                                                                         | Séparateur                                                                                                    | AMBASSADE DE LA REPU<br>EN REPUBLIQUE FEDERAI                 | BLIQUE GABONAISE<br>LE DEMOCRATIQUE                | Accueil              | Etat Civil               | 🔷 La                                  | ocalisation                                                                                                    |  |  |
| <u> </u>                                                                       | EQ.                                                                                                    | D'ETHIOPIE                                                    |                                                    | Ambassades           | Perte de passport        | 📞 Pe                                  | erte de passport                                                                                                    |  |  |
| <br>Espaceur                                                                   | Google Maps                                                                                                    | Lorem ipsum dolor sit ame<br>elit. Ut elit tellus, luctus ner | t, consectetur adipiscing<br>: ullamcorper mattis, | Services             | Etat d'urgence           | 🗹 Et                                  | at d'urgence                                                                                                    |  |  |
|                                                                                |                                                                                                    | pulvinar dapibus leo.                                         |                                                    | FAQ                  | Emplois & Stages         |                                       |                                                                                                    |  |  |
| (Cône                                                                          |                                                                                                    | 6000                                                          |                                                    | Faitenaites          | opportonities d'arraires |                                       |                                                                                                    |  |  |

#### Conclusion

Félicitations ! Vous avez maintenant acquis les compétences essentielles pour gérer le contenu d'un site WordPress en tant qu'éditeur. Grâce à cette formation, vous savez comment publier et organiser des articles, insérer et optimiser des médias, modérer les commentaires et utiliser Elementor pour enrichir vos pages.

La maîtrise de ces compétences vous permettra de contribuer activement à la gestion et à l'amélioration du site web de votre organisation. N'oubliez pas d'explorer régulièrement les nouvelles fonctionnalités et bonnes pratiques de WordPress afin de perfectionner vos connaissances.

Si vous avez des questions ou souhaitez approfondir certains sujets, des ressources complémentaires et une foire aux questions sont mises à votre disposition en annexe.

Bonne continuation dans votre rôle d'éditeur WordPress !

## Annexes

#### **Glossaire des termes techniques**

- **CMS (Content Management System)** : Système de gestion de contenu permettant de créer et gérer un site web sans nécessiter de compétences en programmation.
- **Tableau de bord (Dashboard)** : Interface principale de WordPress où les utilisateurs peuvent gérer le site, les articles, les médias et les paramètres.
- **Gutenberg** : Éditeur de blocs natif de WordPress permettant de structurer facilement les articles et pages avec des blocs de contenu (texte, images, vidéos, etc.).
- Éditeur : Rôle utilisateur dans WordPress ayant la capacité de créer, modifier, publier et supprimer des articles et des pages.
- Article : Contenu publié sur un site WordPress, souvent utilisé pour les blogs ou les actualités.
- **Page** : Contenu statique sur un site WordPress, utilisé pour les sections permanentes comme "À propos" ou "Contact".
- **Catégorie** : Regroupement d'articles selon un thème commun, facilitant la navigation et l'organisation du contenu.
- Étiquette (Tag) : Mot-clé associé à un article pour améliorer la recherche et l'indexation.
- **Médias** : Images, vidéos, fichiers audio et documents téléversés dans la bibliothèque de WordPress.

- **Image à la une** : Image principale associée à un article ou une page, souvent affichée en vignette.
- **Modération** : Gestion et validation des commentaires avant publication pour éviter le spam ou les contenus inappropriés.
- **Elementor** : Extension permettant de concevoir des pages personnalisées avec une interface de type glisser-déposer (drag-and-drop).
- Widgets : Blocs de contenu interactifs ajoutés aux pages ou aux barres latérales (ex. : formulaire de contact, calendrier, liste des articles récents).
- **Plugin** : Extension ajoutant des fonctionnalités supplémentaires à WordPress (ex. : SEO, sécurité, formulaires de contact).
- Thème : Ensemble de fichiers définissant l'apparence visuelle d'un site WordPress.
- SEO (Search Engine Optimization) : Optimisation du contenu pour améliorer son classement dans les moteurs de recherche comme Google.
- **Workflow éditorial** : Processus de création, de relecture et de publication des contenus dans un environnement collaboratif.
- **Rôle utilisateur** : Niveau d'accès attribué à un utilisateur (Administrateur, Éditeur, Auteur, Contributeur, Abonné).

## **Ressources utiles**

Documentation officielle de WordPress

Tutoriels Elementor

Guide sur le référencement SEO

## Foire aux questions (FAQ)

- 1. Comment ajouter un nouvel utilisateur sur WordPress?
  - Allez dans **Utilisateurs > Ajouter** et remplissez les informations nécessaires.
- 2. Quelle est la différence entre une catégorie et une étiquette ?
  - Une **catégorie** structure le contenu en grands thèmes, tandis qu'une **étiquette** ajoute des mots-clés pour la recherche.
- 3. Pourquoi mon image ne s'affiche pas correctement ?
  - Vérifiez la taille et le format de l'image. Privilégiez les formats JPG ou PNG et optimisez leur poids.
- 4. Puis-je modifier un article après sa publication ?
  - Oui, il suffit d'aller dans **Articles > Tous les articles**, de cliquer sur l'article souhaité et d'apporter les modifications.